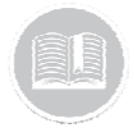

## **Quick Reference Card**

# Working with Activities

## OVERVIEW

Activities are tasks that need to be performed at a specific location, assigned to a Resource, and then monitored in terms of their progress. The Activity screen displays all activities that currently have a status of Unassigned, Dispatched, In Progress, and Completed.

#### ADD AN ACTIVITY

- 1. Log in to Fleet Complete
- 3. Click the Tasks menu item
- 4. Click the **Dispatch** submenu item
- 5. Click the Add button 🕂
- 6. In the *New Activities* screen, click the **From Calendar** button to select the **From** date of the activity
- Click the first Clock button to specify the begin time for the activity ()
- 8. Click the **To Calendar** button to select the **To** date of the activity
- 9. Click the second **Clock** button to specify the end time for the activity
- 10. In the Resource field, type a resource *Description* to assign the resource to the activity
- 11. Type the *Activity Title*
- 12. Type the activity location in the Address fields
- 13. Type the Contact Name as necessary
- 14. Type the Phone Number as necessary
- 15. Type any *Notes* pertaining to the activity for the resource
- 16. Click the Save button 🛃

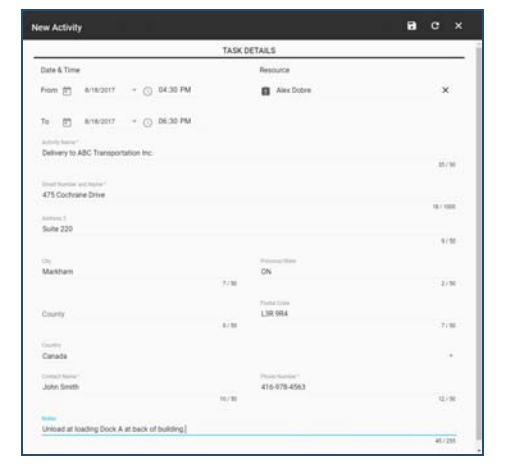

#### MANAGE ACTIVITIES

In the Activities screen, the status of an activity is displayed as Unassigned, Dispatched, In Progress, and Completed.

- 1. The *Activities* screen displays notifications in the upper right corner when they are rejected by the resources.
- Once an activity is rejected, it displays in the Unassigned section and a red X displays to the left of the name of the resource that rejected the activity

| 1      | Activities -      |                                  |                                                                                                    |                                   |                            | 9 A T |
|--------|-------------------|----------------------------------|----------------------------------------------------------------------------------------------------|-----------------------------------|----------------------------|-------|
|        | Dispatch History  |                                  |                                                                                                    |                                   |                            |       |
| 4      | Salest Activities |                                  |                                                                                                    |                                   |                            | 0     |
| -      |                   | Judicity Inseries                | Looke Contraction                                                                                                    | Just Tex                          | (in) from                  | -     |
| Grane  | aped 🚺            |                                  |                                                                                                    |                                   |                            |       |
| 0      | Anna Sanna        | Juneary or Proceeding Street     | Taranti Jan, Taranta DA, Gasana, Taranto, Intil 204-204<br>2.05                                                                                                    | Aug 21 (017108-00 aud             | Aug. (1.2011) (10.00) Aug. |       |
| 0      | Party Descent     | and the last dissignment from an | THE NAME THAT STOLEN BOATS AND AND A 1993.<br>THE DAY                                                                                                    | Aug 11 2017 12:21 Aug             | Aug 22 2011 21 21 20 PM    |       |
| Dee    | aled 🛛            |                                  |                                                                                                    |                                   |                            |       |
| 1      | over lateral      | Distainer the                    | Advardant brief Maniferenza, 194 (198                                                                                                    | Aug 21 (01710) 21 Au              | Aug (1.2011-10.01 Aug      |       |
| AB     | 121.040           | Company                          | 179 Carlinear Drive Matthews, CM, Mr. 200                                                                                                    | Aug. 21 (2017) (2117) (2117) (44) | Aug 21 (2011) Au 1976      |       |
| 48     | 101.010           | And a second second              | All Gamers Brockward, 21(176, bit, 164                                                                                                    | Aug. (2.27771) 40.444             | Aug. () (0.1111) (0.104    |       |
|        | Prop. Parla       | Creationing                      | 479 Desirate Drie, Malilian, USI MA, DL DA.                                                                                                    | Aug 22 2017 (1998) Mar.           | Aug 22 2011 Sec. 10.       |       |
| :      | -                 | fair table get                   | Carlandia Mundarhand Drine, Vangham, Mil, Calife                                                                                                    | Aug 22 (2111-10-17) and           | Aug (5 (01110) 4746)       |       |
|        | Page Parts        | Creativeters                     | 415 Cucherer Diss Barman LDI Mill DA (200                                                                                                    | Aug 21 2111 12 22 PM              | Aug 12 101111 10 10194     |       |
| in Pro |                   |                                  |                                                                                                    |                                   |                            |       |
|        |                   | And share to be considered from  | A CONTRACT OF A CONTRACT OF A CONTRACT. |                                   |                            |       |

# MANAGE UNASSIGNED AND REJECTED ACTIVITIES

For activities that are unassigned or have been rejected by the resource, they can be assigned or re-assigned from the *Activities* screen

- 1. In the Activities screen, click an activity to be assigned
- 2. Click the Pencil button to edit the activity
- 3. Alternatively, click Assign Resource for the activity

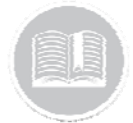

# **Quick Reference Card**

| Resource |                | Activity Title Location                         |                                                                      | Start Time             | End Time               |     |
|----------|----------------|-------------------------------------------------|----------------------------------------------------------------------|------------------------|------------------------|-----|
| 0        | Asses Resource | API TEST ACTIVITY FROM<br>2018-08-21 5:25:22 PM | BE Queens Quay West, Suite 200,<br>Toronis, MSJ 088, CA, Canada, CAN | 21 Aug 2018 5 28 22 PM | 72 Aug 2018 5.28.22 PM | • 🗸 |
| ^        |                |                                                 |                                                                      |                        |                        |     |

The History tab in the *Activities* screen displays all Completed and Cancelled activities and are organized chronologically based on the end date and time of the activity

- 1. Log in to Fleet Complete
- 3. Click the Tasks menu item
- 4. Click the History submenu item
- 5. Use the *Search* field to locate an activity by it's Description and then click the spy glass button

| Q Search activities X |                                                   |                |                           |            |                           |           |  |  |
|-----------------------|---------------------------------------------------|----------------|---------------------------|------------|---------------------------|-----------|--|--|
| Activity Tale         | Location                                          | Resource       | Dispetch Time             | Start Time | Completion Time           | Status    |  |  |
| RT-1728 QA Test 3     | 88 Queens Quay West, Tononto, MSJ<br>OBIL ON, CAN | Mark Padila    | 8 Nov 2018<br>12:07:56 PM | N/A        | 6 Nov 2218<br>12:58:57 PM | Completed |  |  |
| teet1111z             | 178 Strada Caracal, Craiova, 200746,<br>DJ, HOU   | Radu F 10000.1 | 8 Nov 2018 8 49:01<br>AM  | N/A        | 8 Nov 2018 8 49:47<br>AM  | Completed |  |  |
| יייייני               | 178 Strada Caracal, Craiova, 200746,<br>DJ, ROU   | Radu F 10000 1 | 8 Nex 2018 9:01:46<br>AM  | N/A        | 8 Nov 2018 9:03:06<br>AM  | Completed |  |  |

## ACCESS TIME CARDS

The *Time Card* report tracks the day of a Resource and is used in conjunction with the Fleet Complete Task Tracker solution. The Time Card report displays the resource's schedule and start time. It also displays date, end time, shift duration, number of breaks, time on break, and total time worked minus breaks.

- 1. Log in to Fleet Complete
- 3. Click the **Tasks** menu item
- 4. Click the Time Cards submenu item
- 5. Click the first **Calendar** button to select the **From** date of an activity
- 6. Click the second **Calendar** button to select the **To** date of the activity

| Ē     | um<br>] 26 Sep 2018 | To<br>= 10 26 | Sep 2018 *           |            |          |                       |                  |               | ·                     | ŧ            |
|-------|---------------------|---------------|----------------------|------------|----------|-----------------------|------------------|---------------|-----------------------|--------------|
| Rescu | te Name             | Date          | Work Schedule        | Start Time | End Time | Shift Dynation        | Number of Breaks | Time on Break | Total Time Worked     |              |
| MP    | Mark Padila         | 26 Sep 2018   | workdays             | 3:17 PM    | 3:17 PM  | 0 minutes             | τ.               | 0 minutes     | 0 minutes             | View Details |
| MP    | Mark Padilla        | 26 Sep 2018   | workdays             | 3:19 PM    | 3.19 PM  | 0 minutes             | 0                | 0 minutes     | 0 minutes             | View Details |
| MP    | Mark Padila         | 26 Sep 2018   | workdays             | 3:31 PM    | 3:31 PM  | 0 minutes             | 0                | 0 minutes     | 0 minutes             | View Details |
| MA    | Muhammad<br>Arshad  | 26 Sep 2018   | all day every<br>day | 12:41 PM   | 2:52 PM  | 2 hours 10<br>minutes | 0                | 0 minutes     | 2 hours 10<br>minutes | View Details |

### TO LEARN MORE ABOUT ACTIVITIES

To learn more about Activities, click the **Help** button located in the top right-hand corner of the tracking screen and perform a keyword search.